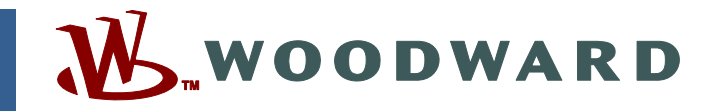

### Application Note 51260 (Revision NEW, 9/2005) Original Instructions

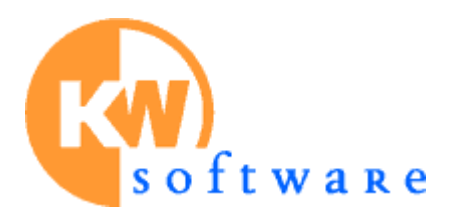

# Installing a Run-time License for the GAP<sup>™</sup> Virtual Machine

Woodward reserves the right to update any portion of this publication at any time. Information provided by Woodward is believed to be correct and reliable. However, no responsibility is assumed by Woodward unless otherwise expressly undertaken.

Copyright © Woodward 2005 All Rights Reserved

## Installing a Run-time License for the GAP™ Virtual Machine

#### Step 1

Purchase a MULTIPROG<sup>®</sup> \* run-time license from your authorized Woodward sales representative.

\*-MULTIPROG is a trademark of KW-Software GmbH.

#### Step 2

Contact your authorized Woodward service representative to create a MULTIPROG license file for your control.

#### Step 3

You should receive a file called "Multiprog.lic" and a run-time license sticker with a serial number on it.

Put the file in the root directory of the control (this can be accomplished by running AppManager and selecting "Control/Explore root/Transfer files...").

Adhere the run-time license sticker to a visible clear space on the control.

NOTICE

When the control is properly licensed, place the license serial number sticker on the control. Failure to do so will result in the license being removed if Woodward ever services the control.

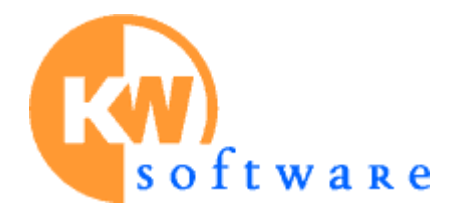

We appreciate your comments about the content of our publications.

Send comments to: icinfo@woodward.com

Please reference publication 51260.

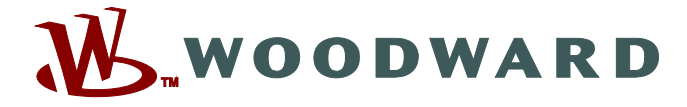

PO Box 1519, Fort Collins CO 80522-1519, USA 1000 East Drake Road, Fort Collins CO 80525, USA Phone +1 (970) 482-5811 • Fax +1 (970) 498-3058

Email and Website—www.woodward.com

Woodward has company-owned plants, subsidiaries, and branches, as well as authorized distributors and other authorized service and sales facilities throughout the world.

Complete address / phone / fax / email information for all locations is available on our website.